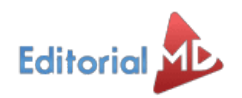

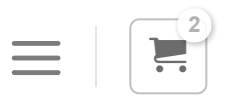

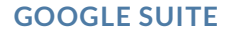

# Google Forms: La Guía Completa 2021

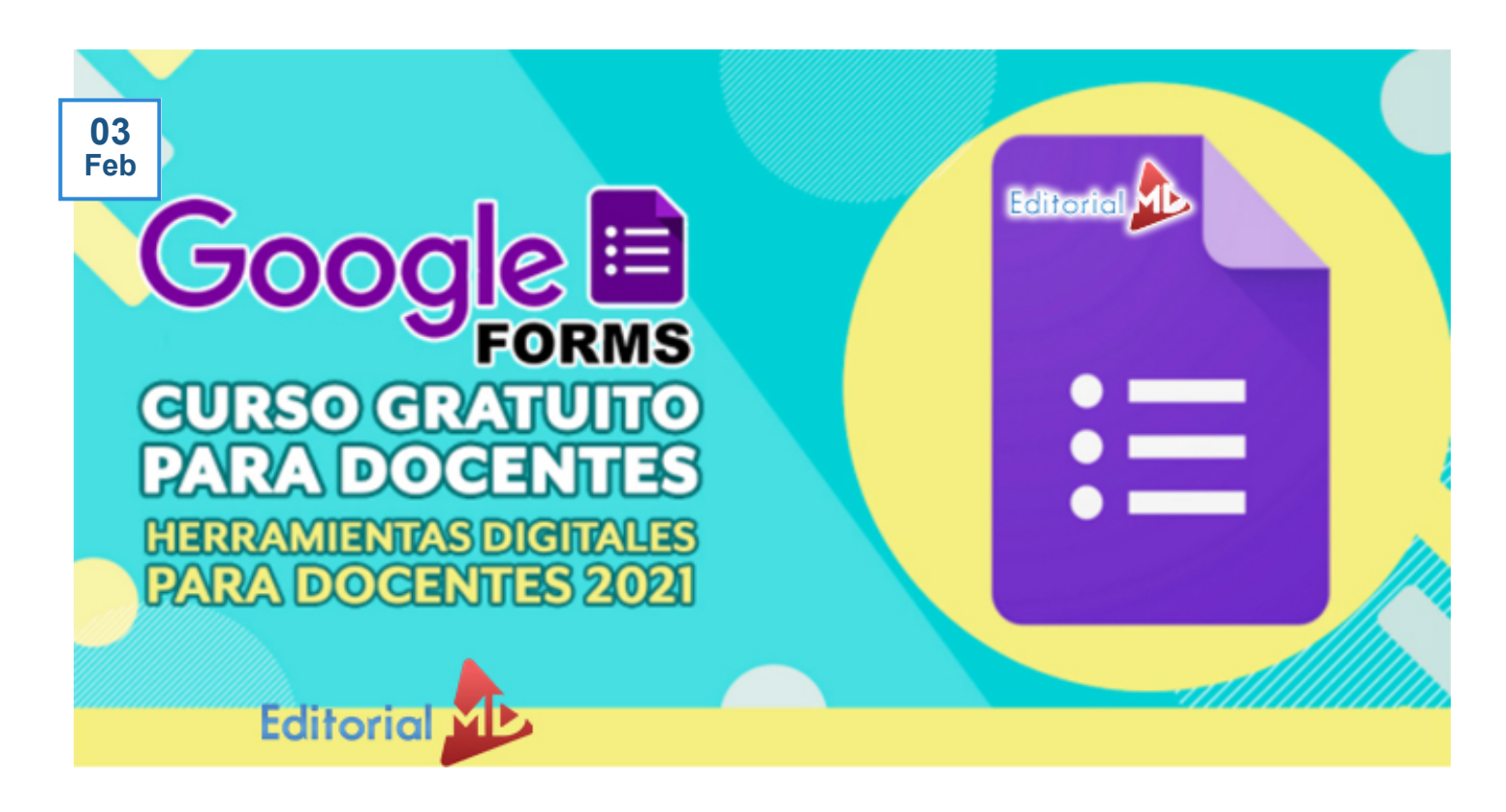

Esta es la guía más completa para saber usar Google Forms en 2021

El objetivo primordial de este curso que consta de seis videotutoriales, es que **te conviertas en un experto usando Google Forms** en el ambiente escolar.

Por supuesto, todo lo que veremos aplica para cualquier formulario que quieras crear, pero le daremos un enfoque escolar.

Empezaremos el curso con una introducción a Google Suite, las herramientas que provee, así como la forma en que se puede colaborar entre diferentes personas.

#### Específicamente aprenderás:

- Familiarizarse con la plataforma antes de entrar de lleno al uso de Google Forms.
- Aprenderás a crear formularios, crear preguntas, ver qué tipos de preguntas podemos crear, y visualizar nuestro formulario.
- Conocerás como configurar nuestros formularios como exámenes, de forma que podemos asignar respuestas correctas y valor a cada pregunta.
- Finalmente veremos cosas más particulares de Google Forms que realmente te ayudarán a sacar el mayor provecho posible de esta plataforma
- Configurarás el formulario de forma avanzada, revisarás las respuestas desde Forms, Sheets y hasta Google Classroom, y veremos ejemplos adicionales que pueden presentarse en tu salón de clases.

Al finalizar el curso sentirás una gran confianza al usar esta herramienta dentro y fuera del salón de clases.

Agradecemos al canal Aprendemania por proporcionar la información y videos tutoriales para la realización de esta capacitación que compartimos únicamente con fines educativos y de formación permanente.

Comencemos:

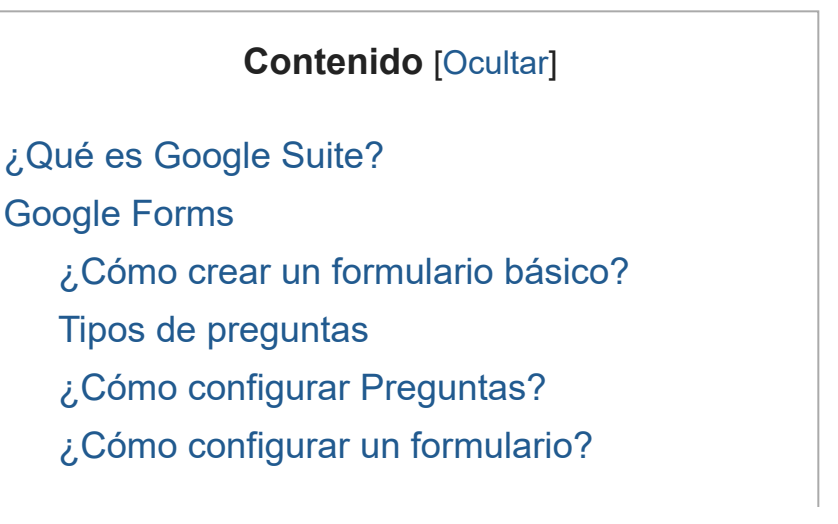

¿Cómo compartir un Formulario? ¿Cómo recopilar y analizar respuestas? ¿Cómo hacer un examen que se corrija solo? Ejemplos de Exámenes en Google Forms

# ¿Qué es Google Suite?

Google Suite para Centros Educativos es un paquete de herramientas y servicios de Google ideado para centros educativos tradicionales y para otras instituciones que imparten clases en casa. Es gratuito y está disponible en todo el mundo, siempre que las instituciones educativas cumplan los requisitos. https://www.youtube.com/watch?v=9ZPxWcho18I

## **Google Forms**

### ¿Cómo crear un formulario básico?

Con este vídeo sabrás cómo poder Crear y Editar Formularios de Google. De forma sencilla verás las distintas formas para acceder a Formularios de Google y cómo crear tú primer formulario.

- Acceso a Formularios Google
- Nombre y descripción del Formulario
- Aspecto del formulario
- Elementos Básicos Preguntas Duplicar, Eliminar y Mover elementos
- Organizar y Navegar por un formulario

Ver Video YouTube del Curso Clic Aquí

Tipos de preguntas

Con este video sabrás tipos de preguntas podemos utilizar con los Formularios de Google. Repasaremos los distintos tipos de pregunta: Respuesta corta, Párrafo, Varias opciones, Casilla, Desplegables, Subir Archivos, Escala lineal, Cuadrícula de varias opciones, cuadrícula de casillas, fechas y horas.

- Escribir una respuesta
- Elegir respuestas de una
- Subir Archivos
- lista
- Elegir respuestas de una cuadricula
- Seleccionar una fecha y una hora

https://www.youtube.com/watch?v=7tqbwSghXVI

## ¿Cómo configurar Preguntas?

Con este vídeo cómo configurar las preguntas en los Formularios de Google. Aprenderás. a optimizar el trabajo con las preguntas en Formularios de Google y mejorar la forma para trabajar con ellas.

- Mezclar el orden de las respuestas
- Importar Preguntas
- Optimizar el trabajo con preguntas Reglas para Respuestas
- Preguntas con Audio/Video

https://youtu.be/GUIrUCtbkjo?list=PLXZi7IIJeTrqSyDwYv9U6CCtsEgbwd8j9

¿Cómo configurar un formulario?

Con este vídeo sabrás cómo configurar los Formularios de Google para poder exprimir y sacar todo el beneficio que te permite la configuración optima en el trabajo diario con los Formularios de Google.

- Recopilar las direcciones de correo electrónico de los encuestados
- Requerir iniciar sesión
- Opciones encuestados después de enviar formulario
- Opciones de presentación
- Configuración Predeterminada

### https://youtu.be/3-9qCVRmCSI

## ¿Cómo compartir un Formulario?

Con este vídeo sabrás cómo compartir los Formularios de Google con los alumnos para que puedan rellenarlo y también como poder compartir con otro profesor para colaborar ambos en la edición del mismo.

- Enviar un formulario a los encuestados
- Abrir / Cerrar la recepción de respuestas en un formulario
- Edición. Compartir un formulario con colaboradores

### https://youtu.be/Ujt135\_RTCk

### ¿Cómo recopilar y analizar respuestas?

Con este vídeo sabrás cómo interpretar y analizar correctamente todos los datos que hemos obtenido por parte de los alumnos a través de los Formularios de Google.

Elegir dónde se guardan las respuestas de los formularios Calificar las preguntas sin corrección automática

- Ver respuestas
- Copiar y pegar gráficos de Formularios de Google
- Eliminar un formulario o las respuestas

https://www Ver Video del Curso Clic Aquí

### ¿Cómo hacer un examen que se corrija solo?

En este Tutorial en español de Formularios Google te explicamos como hacer un examen en Google Forms Autocalificable. AHORRA ESFUERZO Y TIEMPO y deja que los sistemas Autocorregibles y Autoevaluables de Google hagan EL TRABAJO DURO POR TI.

https://www.youtube.com/watch?v=32Ad-mQuM0c

### Ejemplos de Exámenes en Google Forms

Si deseas ver un ejemplo y descargar los Examenes de Google forms ya realizados entonces Da Clic Aquí

#### También te puede interesar:

- -Cómo crear Rúbricas en Google Classroom
- -Aprendizajes esperados aprende en Casa
- -¿Cómo controlar el tiempo de los exámenes en Classroom?

-Google Classroom: La Guía Definitiva

PLANEACIONES DIDÁCTICAS CLIC AQUÍ

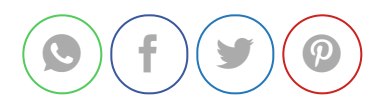

KÚBRICAS en Google Classroom

Deja un comentario

Conectado como Editorial MD. ¿Quieres salir?

Comentario

**PUBLICAR COMENTARIO** 

EDITORIAL MD

Editorial MD es un plataforma en línea donde los maestros compran y venden Materiales Educativos originales LEER MÁS